# HIRING MANAGER'S USER'S GUIDE

Tennessee State University: Creating a Requisition

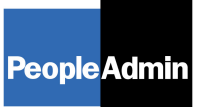

# TABLE OF CONTENTS

| INTRODUCTION                                                                  | 3  |
|-------------------------------------------------------------------------------|----|
| GETTING STARTED                                                               | 4  |
| CREATING A REQUISITION                                                        | 6  |
| Entering Requisition Information                                              | 7  |
| One Page Guide for Creating/Modifying a Position and Submitting a Requisition | 20 |
| VIEWING APPLICANTS TO YOUR REQUISITIONS                                       | 21 |
| Sorting & Filtering Applicants by Different Criteria                          | 23 |
| Viewing and Printing Applications                                             | 24 |
| Viewing and Printing Documents                                                | 25 |
| Changing the Status of Applicants                                             | 27 |
| ADMINISTRATIVE FUNCTIONS                                                      | 30 |
| Changing Your Password                                                        | 30 |
| Logging Out                                                                   | 30 |

### INTRODUCTION

Welcome to the Tennessee State University Online Employment Application System. The Human Resources department has implemented this system in order to automate many of the paper-driven aspects of the employment application process.

You will use this system to:

- Create and submit Requisitions to HR
- View Applicants to your Requisitions
- Notify HR of your decisions regarding the status of each applicant

The system is designed to benefit you by facilitating:

- Faster processing of employment information
- Up-to-date access to information regarding all of your Requisitions
- More detailed screening of Applicants' qualifications before they reach the interview stage

The HR department has provided these training materials to assist with your understanding and use of this system.

#### Your Web Browser

The Employment Application System is designed to run in a web browser over the Internet. The system supports browser versions of Netscape 4.7 and above and Internet Explorer 4.0 and above. However some of the older browser versions are less powerful than newer versions, so the appearance of certain screens and printed documents may be slightly askew. Please notify the system administrator of any significant issues that arise.

The site also requires you to have Adobe Acrobat Reader installed. This is a free download available at <u>www.Adobe.com</u>.

It is recommended that you do not use your browser's "Back", "Forward" or "Refresh" buttons to navigate the site, or open a new browser window from your existing window. This may cause unexpected results, including loss of data or being logged out of the system. Please use the navigational buttons within the site.

The site is best viewed in Internet Explorer 5.5 and above.

#### Security of Applicant Data

To ensure the security of the data provided by applicants, **the system will automatically log you out after 60 minutes if it detects no activity.** However, anytime you leave your computer we strongly recommend that you save any work in progress and Logout of the system by clicking on the logout link located on the bottom left side of your screen.

# **GETTING STARTED**

After entering the URL, the "login screen" for the system will appear and should be similar to the following screen:

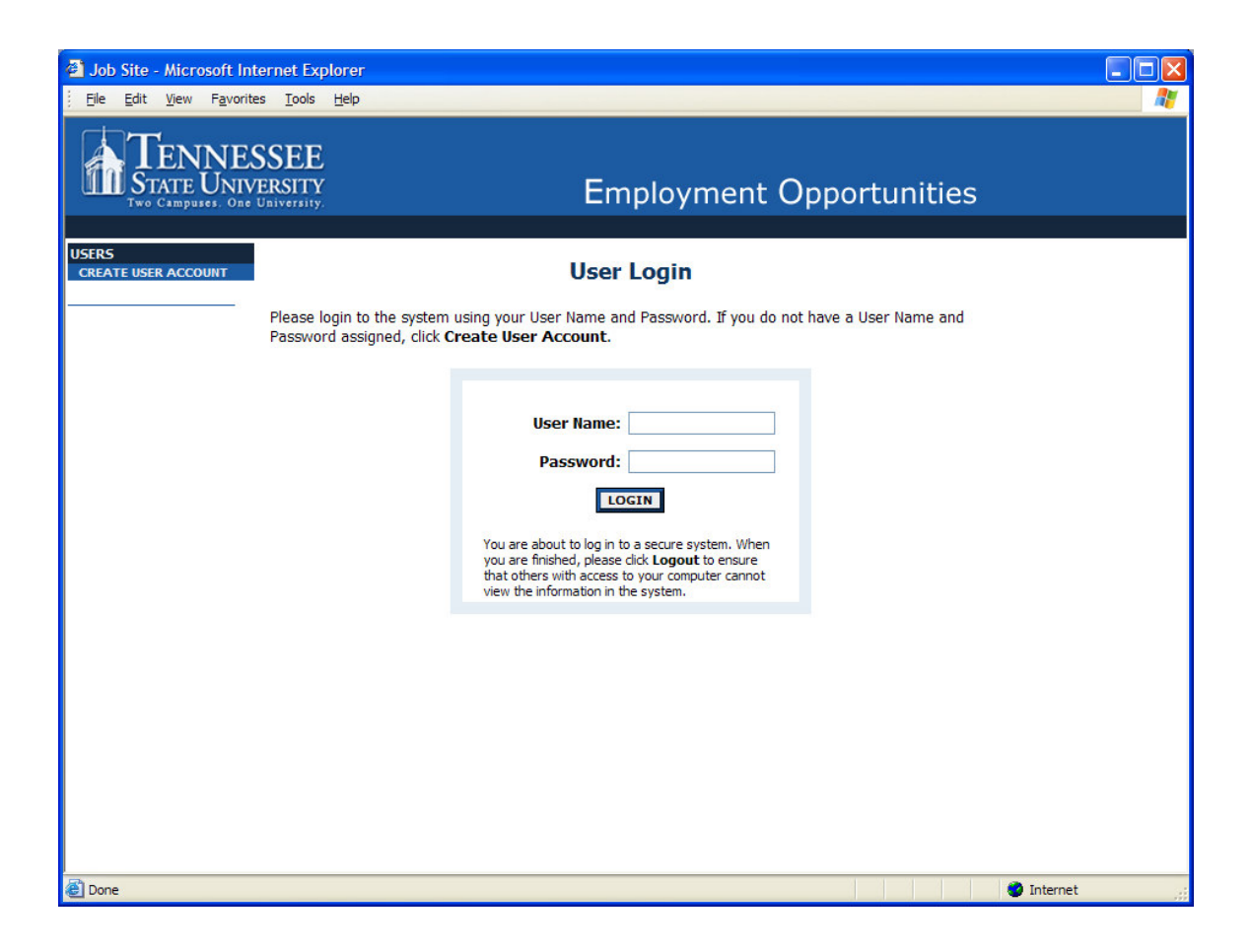

Before you may enter the site, you must create your own account by clicking on the "**Create User Account**" link on the left side of the screen. After you click this link, the following screen will appear:

| Job Site - Microsoft Interne                          | et Explorer                                                                                                    |                                                                                                    |            |
|-------------------------------------------------------|----------------------------------------------------------------------------------------------------|----------------------------------------------------------------------------------------------------|------------|
| Eile Edit <u>V</u> iew Favorites <u>I</u>             | ools <u>H</u> elp                                                                                                    |                                                                                                    | <b>**</b>  |
| TENNESSI<br>STATE UNIVERS<br>Two Campuses. One Univer | EE<br>htty                                                                                                    | Employment Opportunities                                                                                                    |            |
| USERS<br>CREATE USER ACCOUNT                          |                                                                                                    | Create User                                                                                                    |            |
| Use<br>app<br>to f                                    | ers can submit a user account to HF<br>proved. Please fill in the following ir<br>the login page.                                                                                                    | R for approval and will be notified by HR if the account has been<br>formation to create your account. Click the cancel button to return                       |            |
| *Re<br>Cr                                             | equired information is denoted with an aste<br>eate User                                                                                                    |                                                                                                    |            |
| *<br>*<br>*<br>*<br>*                                 | Username<br>Must be between 6 and 20 characters<br>Password<br>Must be between 6 and 20 characters<br>Confirm Password<br>First Name<br>Last Name<br>Title<br>Phone Number<br>Soccossoc<br>Email<br>Department<br>1) Click on the name of your department and<br>click the top arrow (>) to select - please only<br>select war now department(-). | Not Selected       Not Selected       College of Health Sciences       Human Resources       Sample Office RA       ACADEMIC AFFAIRS       ACADEMIC OMPUTING S |            |
| ê                                                     |                                                                                                    |                                                                                                    | 🌒 Internet |

Enter a user name and password, along with the rest of the requested information.

# Please write down your user name and password. You will need them each time you log in to the system.

After completing this form, click **Continue**, and you will be asked to review your information. After you have reviewed it, click **Submit**. Your request will then be sent to the Human Resources Department, who will approve or deny your account.

Once HR notifies you that your request has been accepted, you will then be able to log in to the system with your user name and password.

# **CREATING A REQUISITION**

When you first log into the system, any Active postings that are posted on the applicant site or closed for applicant screening appear:

. . . . .

| TENNES<br>STATE UNIVE<br>Two Campuses. One Un                                                                                                    | SEE<br>RSITY                                                                                                    |                                 |                    | Em                  | ployr                | nent Op                   | portunities                                                                                                    |
|----------------------------------------------------------------------------------------------------|----------------------------------------------------------------------------------------------------|---------------------------------|--------------------|---------------------|----------------------|---------------------------|----------------------------------------------------------------------------------------------------|
| JOB POSTINGS<br>VIEW ACTIVE<br>VIEW PENDING<br>VIEW HISTORICAL<br>SEARCH HIRING<br>PROPOSALS<br>POSITION DESCRIPTIONS<br>BEGIN NEW ACTION<br>SEARCH ACTIONS<br>SEARCH POSITIONS<br>ADMIN<br>HOME<br>CHANGE USER TYPE<br>LOGOUT | Welcome PeopleAdmin Administrator. You are logged in as Bob Hughes.<br>Your Current Group: Hiring Managers.<br>Wednesday, June 25, 2008     Internal Hiring System     Hiring Manager Manual Part 1: how to create an online position requistion.     Hiring Manager Manual Part 2: how to view applications and change status of candidates.     To view the position details, click on the "View" link below the Title. To sort by any column, click on the arrow next to the column title. |                                 |                    |                     |                      |                           |                                                                                                    |
| MANAGER                                                                                                    |                                                                                                    |                                 | Active             |                     |                      |                           |                                                                                                    |
|                                                                                                    | 1 Record<br>Position<br>Title                                                                                                    | Requisition Number              | Apps In<br>Process | Job<br>Open<br>Date | Job<br>Close<br>Date | ▼ Department              | Posting Status                                                                                                    |
|                                                                                                    | SECRETARY<br>III<br>View                                                                                                    | 0129<br><u>Get Reports List</u> | 15                 | 10-03-<br>2005      | 10-13-<br>2005       | FINANCE AND<br>ACCOUNTING | Closed<br><u>Submit</u><br><u>Submit</u><br><u>Candidates</u><br><u>to EDC</u><br><u>Submit</u><br><u>Candidate</u><br><u>to BDC</u><br><u>Submit</u><br><u>Candidate</u><br><u>to Dean</u><br><u>Director</u><br><u>Submit Candidate to</u><br><u>VP/President</u> |

All requisitions are created by accessing the position description for the requisition (or by creating a new position description). To create a new Requisition, click **Begin New Action** under the **Position Descriptions** heading.

There are three options:

- 1) Create a New Position
- 2) Hire into an Existing Position
- 3) Modify Position Do Not Post

#### **Begin New Action**

|                                                   | Begin New Action                                                                                                    |  |  |  |  |  |  |
|---------------------------------------------------|----------------------------------------------------------------------------------------------------|--|--|--|--|--|--|
| 3 Records                                         | 3 Records                                                                                                    |  |  |  |  |  |  |
| Action                                            | C Description                                                                                                    |  |  |  |  |  |  |
| Create New Position<br>Start Action               | Use this action to propose the creation of a new position that does not exist in the<br>current budget. Once approved, HR will post the new position. |  |  |  |  |  |  |
| Hire into an Existing<br>Position<br>Start Action | Use this action to request a job posting for a current position.                                                                                      |  |  |  |  |  |  |
| Modify Position - Do<br>not Post<br>Start Action  | Use this action to request a reclassification or a modification to the current position description.                                                  |  |  |  |  |  |  |

#### **Entering Requisition Information**

In the following example, the **Create New Position** option was selected. After clicking **Start Action** you see several tabs to complete:

#### **Create Create New Position**

| Proposed<br>Classification | Proposed<br>Job<br>Duties | Position<br>Details | Requisition<br>Form | Accounts       | Search<br>Committee | Direct<br>Contact | Supplemental<br>Documentation |
|----------------------------|---------------------------|---------------------|---------------------|----------------|---------------------|-------------------|-------------------------------|
| Search Classifi            | cations                   |                     |                     |                |                     |                   |                               |
| Title Code                 |                           |                     |                     | Official Title | Any                 |                   | ~                             |
| Exempt/NonExer             | mpt Any                   | *                   |                     | Job Category   | : Any               |                   | *                             |
| SEARCH                     | CLEAR R                   | ESULTS              | ]                   |                |                     |                   |                               |
| CANCEL                     |                           |                     |                     |                |                     |                   |                               |

The first tab is **Proposed Classification**. Enter search criteria and click **Search** to select the correct classification for the new position. If the classification is not listed, contact HR and they will create the classification or let you know which classification to use. HR also enters the data for each classification.

| Proposed<br>Classification                                                | Proposed<br>Job Duties | Position<br>Details | Requisition<br>Form                                                                                                    | Accounts                                                                                                    | <u>Search</u><br>Committee                                                                                                    | Direct<br>Contact                                                                                                    | Supplemental<br>Documentation                                                                                              |
|---------------------------------------------------------------------------|------------------------|---------------------|----------------------------------------------------------------------------------------------------|----------------------------------------------------------------------------------------------------|----------------------------------------------------------------------------------------------------|----------------------------------------------------------------------------------------------------|----------------------------------------------------------------------------------------------------|
|                                                                           |                        |                     |                                                                                                    |                                                                                                    |                                                                                                    |                                                                                                    |                                                                                                    |
| Classification De                                                         | tails                  |                     |                                                                                                    |                                                                                                    |                                                                                                    |                                                                                                    |                                                                                                    |
| Official Title:                                                           |                        | Ac                  | count Clerk 1                                                                                                    |                                                                                                    |                                                                                                    |                                                                                                    |                                                                                                    |
| Title Code:                                                               |                        | 40                  | 100                                                                                                    |                                                                                                    |                                                                                                    |                                                                                                    |                                                                                                    |
| Exempt/NonExempt                                                          | pt:                    | No                  | n-Exempt                                                                                                    |                                                                                                    |                                                                                                    |                                                                                                    |                                                                                                    |
| Pay Grade Level:                                                          |                        |                     |                                                                                                    |                                                                                                    |                                                                                                    |                                                                                                    |                                                                                                    |
| Pay Basis:                                                                |                        | No                  | Response                                                                                                    |                                                                                                    |                                                                                                    |                                                                                                    |                                                                                                    |
| Job Category:                                                             |                        | No                  | Response                                                                                                    |                                                                                                    |                                                                                                    |                                                                                                    |                                                                                                    |
| Minimum Qualifications:                                                   |                        |                     | owledge of the<br>owledge of bu-<br>owledge of bu-<br>dern office p<br>the application<br>nsactions. Ab-<br>tailed work. A<br>culations rapi<br>gement. Abil<br>ationship with<br>aduation from | ne principle<br>usiness Enl<br>ractices, pu<br>on of bookk<br>pility to dire<br>ability to dire<br>ability to typ<br>idly and ac<br>ity to estab<br>on the stude<br>on a standar | s and method<br>iglish and ari<br>rocedures an<br>eeping princip<br>ect the flow of<br>pe. Ability to<br>curately. Abil<br>olish and main<br>nts, public, a<br>d high school | ds of bookl<br>thmetic. Ki<br>d equipme<br>ples to rou<br>f a conside<br>make arith<br>ity to exer-<br>ntain an ef<br>nd other e | keeping.<br>nowledge of<br>nt. Knowledge<br>tine<br>erable volume of<br>metic<br>cise good<br>fective working<br>mployees. |
| CHANGE CLASSIFICATION CONTINUE TO NEXT PAGE >> SAVE AND STAY ON THIS PAGE |                        |                     |                                                                                                    |                                                                                                    |                                                                                                    |                                                                                                    |                                                                                                    |
| CANCEL PREVIEW ACTION                                                     |                        |                     |                                                                                                    |                                                                                                    |                                                                                                    |                                                                                                    |                                                                                                    |

After confirming the classification information, click Continue to Next Page button to view the Proposed Job Duties tab. Click the Add New Entry button to enter job duties for the position and then click Continue to Next Page.

#### Create Create New Position Proposed Position Requisition Direct Search Accounts **Documentation** Classification Job Duties Details Form Committee

Supplemental

Contact

To add a new Entry, click the Add New Entry button below. To view more details about an existing entry, click the View link for the entry. To edit an existing entry, click the Edit link for that entry. To delete an existing entry, click the **Delete** link for that entry.

| Existing Entries           |                          |
|----------------------------|--------------------------|
| No Records Found           |                          |
|                            |                          |
| CC RETURN TO DREVTOUR      | CONTINUE TO NEXT DAGE SS |
| << RETURN TO PREVIOUS      | CONTINUE TO NEXT PAGE >> |
| SAVE AND STAY ON THIS PAGE |                          |
|                            |                          |
|                            |                          |
|                            |                          |
| CANCEL PREVIEW ACTION      |                          |

The next tab is the **Position Details** tab which contains all the information about the position description. Enter the information and then click Continue To Next Page at the bottom of the screen.

#### A few notes about this screen:

Proposed

- 1. Fields with an Asterisk (\*) are required, so if you do not include information in the field, an error message will appear and you will be required to complete it.
- 2. Certain fields you enter on this screen will appear on the applicant site exactly as you enter it on this screen, so please proofread carefully.
- 3. Fields that are "grayed-out" will be entered by Human Resources.
- 4. VERY IMPORTANT: A Position is Not Saved until after you have completed the final step of the process by clicking Confirm on the final summary page. If you log out or click a link on the left side before completing these steps, none of the information you have edited will be saved.

| Proposed<br>Classification | Proposed<br>Job Duties | Position<br>Details                                                                                                    | Requisition<br>Form | Accounts | <u>Search</u><br><u>Committee</u> | Direct<br>Contact | Supplemental<br>Documentation |  |  |
|----------------------------|------------------------|----------------------------------------------------------------------------------------------------|---------------------|----------|-----------------------------------|-------------------|-------------------------------|--|--|
| CC RET                     |                        | VIOUS                                                                                                    | 0                   |          |                                   | <b>S</b>          |                               |  |  |
| - SS REI                   | OKA TO PRES            | 1003                                                                                                    |                     |          | ALAI PAGE 2                       | -                 |                               |  |  |
|                            |                        |                                                                                                    |                     |          |                                   |                   |                               |  |  |
| *Required inform           | ation is denote        | d with an ast                                                                                                    | erisk.              |          |                                   |                   |                               |  |  |
|                            |                        |                                                                                                    |                     |          |                                   |                   |                               |  |  |
| Official Title:            |                        | ŀ                                                                                                    | Account Clerk       | 1        |                                   |                   |                               |  |  |
| Title Code:                |                        | 4                                                                                                    | 40100               |          |                                   |                   |                               |  |  |
| Exempt/Non                 | Exempt:                | 1                                                                                                    | Non-Exempt          |          |                                   |                   |                               |  |  |
| Pay Grade L                | evel:                  |                                                                                                    |                     |          |                                   |                   |                               |  |  |
| Pay Basis:                 |                        | 1                                                                                                    | No Response         |          |                                   |                   |                               |  |  |
| Job Categor                | y:                     | 1                                                                                                    | No Response         |          |                                   |                   |                               |  |  |
| Working Title              | ::                     | [                                                                                                    |                     |          |                                   |                   |                               |  |  |
| Job Type:                  |                        | [                                                                                                    | No Response 🚿       | •        |                                   |                   |                               |  |  |
| Position Num               | iber:                  | [                                                                                                    |                     |          |                                   |                   |                               |  |  |
| Minimum Qualifications:    |                        | Knowledge of the principles and methods of bookkeeping.<br>Knowledge of business Enliglish and arithmetic. Knowledge of<br>modern office practices, procedures and equipment. Knowledge<br>of the application of bookkeeping principles to routine<br>transactions. Ability to direct the flow of a considerable volume<br>of detailed work. Ability to type. Ability to make arithmetic<br>calculations rapidly and accurately. Ability to exercise good<br>judgement. Ability to establish and maintain an effective<br>working relationship with the students, public, and other<br>employees. Graduation from a standard high school |                     |          |                                   |                   |                               |  |  |

|   | Job Description:                    |                                                                                                    |
|---|-------------------------------------|----------------------------------------------------------------------------------------------------|
|   | Work Hours:                         |                                                                                                    |
|   | Number of hours per week:           |                                                                                                    |
|   | Days to be worked:                  | Check All       Clear All         Sunday       Monday         Tuesday       Vednesday         Thursday       Friday         Saturday       Saturday |
|   | Months per year:                    | No Response 💉                                                                                                    |
|   | If modified, list months:           |                                                                                                    |
|   | Campus:                             | No Response                                                                                                    |
|   | If other location, please indicate: |                                                                                                    |
| * | Department:                         | Not Assigned                                                                                                    |
|   | Evaluating Supervisor:              | No Response 💌                                                                                                    |
| * | Contact Person:                     | No Response 💌                                                                                                    |
|   | Clerical Contact:                   | No Response 💌                                                                                                    |
|   | Phone<br>Format: xxx-xxxxx          |                                                                                                    |

| Contact Email:                                                                                       |                            |
|----------------------------------------------------------------------------------------------------|----------------------------|
| Contact Fax:                                                                                         |                            |
| MODIFY:                                                                                              |                            |
| Other:                                                                                               |                            |
| Pay Rate(Mo or Hr)<br>(Will be filled out by HR)                                                     |                            |
| Total/Annual Salary<br>(Will be filled out by HR):                                                   |                            |
| Appointment:                                                                                         |                            |
| Percentage of Full-Time: Enter 100.0<br>for full-time or percentage of<br>appointment for part-time: |                            |
| Percentage of Position Funded:                                                                       |                            |
| If grant funded, funding begins:                                                                     | MM/DD/YYYY -or- MM-DD-YYYY |
| If grant funded, funded until:                                                                       |                            |
| If Grant Funded, name of Principal<br>Investigator:                                                  |                            |
| Effective Date/Date New Hire<br>Needed:                                                              | MM/DD/YYYY -or- MM-DD-YYYY |
| Previous Employee in Position:                                                                       |                            |
| Object Code / EEO Code / Account<br>Code:                                                            | No Response                |
| Action Number:<br>(Will be assigned upon first saving<br>position)                                   |                            |
| quired information is denoted with an a                                                              | isterisk.                  |
|                                                                                                    |                            |

The **Requisition Form** tab is next and contains the information about the posting on the applicant site. Enter the information for HR to create the posting and then click **Continue to Next Page**.

| <u>[</u>                                           | Proposed<br>assification                                                                 | Proposed<br>Job Duties          | Position<br>Details                                                                                                    | Requisition<br>Form                                                                                                    | Accounts                                                           | <u>Search</u><br><u>Committee</u>                          | Direct<br>Contact                                                    | Supplemental<br>Documentation |
|----------------------------------------------------|------------------------------------------------------------------------------------------|---------------------------------|----------------------------------------------------------------------------------------------------|----------------------------------------------------------------------------------------------------|--------------------------------------------------------------------|------------------------------------------------------------|----------------------------------------------------------------------|-------------------------------|
|                                                    | << RET                                                                                   | URN TO PRE                      | VIOUS                                                                                                    | CON                                                                                                    | ITINUE TO I                                                        | NEXT PAGE >                                                | >                                                                    |                               |
| *Required information is denoted with an asterisk. |                                                                                          |                                 |                                                                                                    |                                                                                                    |                                                                    |                                                            |                                                                      |                               |
|                                                    | Job Open Da<br>(Will be filled ou                                                        | te<br>ut by HR)                 |                                                                                                    |                                                                                                    |                                                                    |                                                            |                                                                      |                               |
|                                                    | Job Close Da<br>(Will be filled ou                                                       | te<br>ut by HR)                 |                                                                                                    |                                                                                                    |                                                                    |                                                            |                                                                      |                               |
|                                                    | Pass Message<br>(Will be filled out by HR)<br>Fail Message<br>(Will be filled out by HR) |                                 | Thank you for your interest in this position. The screening and selection process is currently underway and will continue until a successful candidate is chosen. Should review of your qualifications result in a decision to pursue your candidacy, you will be contacted. |                                                                                                    |                                                                    |                                                            |                                                                      |                               |
|                                                    |                                                                                          |                                 | Thank you for y<br>responses to the<br>do not meet the<br>do not let this of<br>that interest you                                                                                                    | your intere<br>ne questior<br>e minimum<br>discourage<br>ou.                                                                                                | st in this pos<br>is on the emp<br>in qualification<br>you from ap | ition. Base<br>ployment a<br>is for this p<br>plying for o | d on your<br>opplication, you<br>position. Please<br>other positions |                               |
|                                                    | Documents the applicant                                                                  | nat MUST be at<br>(Required Doc | tached by<br>uments)                                                                                                    | Check All Clear A<br>Resume<br>Cover Lette<br>Other Docur<br>Curriculum V<br>Letter of Int<br>Transcript 1<br>Transcript 2<br>Itst of Refer<br>Statement of | r<br>ment<br>/itae<br>tent<br>rences<br>of Resource I              | deas                                                       |                                                                      |                               |

| Special Instructions to Applicants:       |                                                                                                    |
|-------------------------------------------|----------------------------------------------------------------------------------------------------|
| If an existing position, replacement for: |                                                                                                    |
| Advertised Salary:                        |                                                                                                    |
| Advertising Sources:                      | Check All       Clear All         City Paper         Chronicle of Higher Education         Tennessean         NCAA News         Higher Ed Jobs         Other |
| If other, please indicate:                |                                                                                                    |
| Would a student be acceptable?            | No Response 🖌                                                                                                    |
| Benefits:                                 |                                                                                                    |
| Required information is denoted with an a | asterisk.                                                                                                    |
| < RETURN TO PREVIOUS                      | CONTINUE TO NEXT PAGE >>                                                                                                    |
| SAVE AND STAY ON THIS P                   | AGE                                                                                                    |

The Accounts Tab is the next tab. Click the **Add New Entry** button to enter all the account information for the new position. After entering all accounts, click **Continue to Next Page**.

| Proposed<br>Classification                                                                                                    | Proposed<br>Job<br>Duties   | Position<br>Details         | Requisition<br>Form                      | Accounts                     | Search<br>Committee | Direct<br>Contact | Supplemental<br>Documentation |  |  |  |  |
|----------------------------------------------------------------------------------------------------|-----------------------------|-----------------------------|------------------------------------------|------------------------------|---------------------|-------------------|-------------------------------|--|--|--|--|
| To add a new entry, complete the following fields and then click the <b>Add Entry</b> button. If you do not wish to add a new entry at this time, click the <b>Cancel</b> button. |                             |                             |                                          |                              |                     |                   |                               |  |  |  |  |
| Existing Entries                                                                                                    |                             |                             |                                          |                              |                     |                   |                               |  |  |  |  |
| No Records Fo                                                                                                    | und                         |                             |                                          |                              |                     |                   |                               |  |  |  |  |
|                                                                                                    |                             |                             |                                          |                              |                     |                   |                               |  |  |  |  |
|                                                                                                    |                             |                             |                                          |                              |                     |                   |                               |  |  |  |  |
| Add New Entry                                                                                                    |                             |                             |                                          |                              |                     |                   |                               |  |  |  |  |
| To add a new<br>wish to add a                                                                                                    | entry, comp<br>new entry at | lete the fo<br>t this time, | llowing fields<br>, click the <b>Can</b> | and then clic<br>cel button. | ck the <b>Add E</b> | ntry butto        | n. If you do not              |  |  |  |  |
| * Required inform                                                                                                    | ation is denote             | ed with an a                | sterisk.                                 |                              |                     |                   |                               |  |  |  |  |
| Account Numb                                                                                                    | ber:                        |                             |                                          |                              |                     |                   |                               |  |  |  |  |
| Percentage:                                                                                                    |                             |                             |                                          |                              |                     |                   |                               |  |  |  |  |
| ADD ENTRY                                                                                                    |                             |                             |                                          |                              |                     |                   |                               |  |  |  |  |
| CANCEL                                                                                                    |                             |                             |                                          |                              |                     |                   |                               |  |  |  |  |

The **Search Committee** tab is next. Click the **Add New Entry** button to enter the name and information about the search committee members who will be serving for this requisition. Then, click **Continue to Next Page**.

| Proposed<br>Classification                         | Proposed<br>Job<br>Duties                     | Position<br>Details                         | Requisition<br>Form                                | Accounts                     | Search<br>Committee | Direct<br>Contact  | Supplemental<br>Documentation |
|----------------------------------------------------|-----------------------------------------------|---------------------------------------------|----------------------------------------------------|------------------------------|---------------------|--------------------|-------------------------------|
| To add a new<br>wish to add a                      | entry, comp<br>new entry a                    | lete the fo<br>t this time,                 | llowing fields<br>click the <b>Can</b>             | and then cli<br>icel button. | ck the Add E        | ntry butto         | n. If you do not              |
| Existing Entries                                   | 5                                             |                                             |                                                    |                              |                     |                    |                               |
| Add New Entry<br>To add a new<br>wish to add a new | entry, comp<br>new entry a<br>nation is denot | lete the fo<br>t this time,<br>ed with an a | llowing fields<br>click the <b>Can</b><br>sterisk. | and then cli<br>cel button.  | ck the <b>Add E</b> | n <b>try</b> butta | n. If you do not              |
| Name:                                              |                                               |                                             |                                                    |                              |                     |                    |                               |
| Title:                                             |                                               |                                             |                                                    |                              |                     |                    |                               |
| Gender:                                            |                                               |                                             | Not Disclosed                                      | ~                            |                     |                    |                               |
| Race<br>Definition:                                | _                                             |                                             | Not Disclosed                                      |                              | ~                   |                    |                               |
| CANCEL                                             |                                               |                                             |                                                    |                              |                     |                    |                               |

On the following tab, enter the **Direct Contact** information by clicking the **Add New Entry** button.

| Proposed<br>Classification                                                                                                    | Proposed<br>Job<br>Duties           | Position<br>Details         | Requisition<br>Form                      | Accounts                    | Search<br>Committee | Direct<br>Contact  | Supplemental<br>Documentation |  |  |  |  |  |
|----------------------------------------------------------------------------------------------------|-------------------------------------|-----------------------------|------------------------------------------|-----------------------------|---------------------|--------------------|-------------------------------|--|--|--|--|--|
| To add a new entry, complete the following fields and then click the <b>Add Entry</b> button. If you do not wish to add a new entry at this time, click the <b>Cancel</b> button. |                                     |                             |                                          |                             |                     |                    |                               |  |  |  |  |  |
| Existing Entries                                                                                                    | und                                 |                             |                                          |                             |                     |                    |                               |  |  |  |  |  |
| Add New Entry                                                                                                    |                                     |                             |                                          |                             |                     |                    |                               |  |  |  |  |  |
| To add a new<br>wish to add a<br>* Pequired inform                                                                                                    | entry, comp<br>new entry at         | lete the fo<br>t this time, | llowing fields<br>, click the <b>Can</b> | and then cli<br>cel button. | ck the <b>Add E</b> | n <b>try</b> butto | n. If you do not              |  |  |  |  |  |
| Date Contacto                                                                                                    | ed:                                 | cu with arra                |                                          | MM/DD/                      | YYYY -or- MM-DD     | 9-YYYY             |                               |  |  |  |  |  |
| Name of Perso                                                                                                    | on to be Conta                      | cted:                       |                                          |                             |                     |                    |                               |  |  |  |  |  |
| Type of Conta<br>telephone call<br>contact):                                                                                                    | act (e.g. e-mai<br>, letter, or per | l,<br>sonal                 |                                          |                             |                     |                    |                               |  |  |  |  |  |
| Person Making                                                                                                    | the Contact:                        |                             |                                          |                             |                     |                    |                               |  |  |  |  |  |
| ADD ENTRY                                                                                                    |                                     |                             |                                          |                             |                     |                    |                               |  |  |  |  |  |

On the last tab of the action, attach any documentation for the new position by clicking the **Attach** link. You may browse your PC/the network and upload documents or cut/paste in the space provided. If there are no documents to upload, you may skip this page by clicking **Continue to Next Page**.

| Proposed<br>Classification | oposed         Proposed         Position         Requisition           sification         Job Duties         Details         Form         Accounts         Sea |                    |                  |              | <u>Search</u><br><u>Committee</u> | Direct<br>Contact | Supplemental<br>Documentation |
|----------------------------|----------------------------------------------------------------------------------------------------|--------------------|------------------|--------------|-----------------------------------|-------------------|-------------------------------|
| 2 Records                  | 12                                                                                                    |                    |                  |              |                                   |                   |                               |
| Attach / Remo              | ove                                                                                                    | Docu               |                  | Attached Doc | ument                             | View Document     |                               |
| <u>Attach</u>              |                                                                                                    | Job Analys         | sis Questionnair | e            | Not Attach                        | ed                |                               |
| Attach                     | 0                                                                                                    | ther Suppor        | ting Documenta   | ation        | Not Attach                        | ed                |                               |
|                            |                                                                                                    |                    | -                | _            | CONTINUE                          |                   |                               |
| << RET                     | URN TO PREV                                                                                                    | /IOUS              |                  |              | CONTINUE                          |                   | \GE >>                        |
| << RET                     | URN TO PREV                                                                                                    | /IOUS              | GE               |              | CONTINUE                          | UNEXTP            | \GE >>                        |
| << RET                     | URN TO PREV                                                                                                    | /IOUS<br>N THIS PA | GE               |              | CONTINUE                          |                   | AGE >>                        |

The last page is a summary of all the data for the new position. From here, you may print a copy of the position, you can click the **Edit** link to go back and edit any of the information for the position. To save the position information you must select an **Action Status**. The statuses that appear in the **Action Status** box depend on your user type. Choices for the Hiring Manager login are:

#### 1) Save Action with Submitting

Select this option if you are still editing the position and would like to make future changes before submitting to the next level for approval.

#### 2) Submit Action to Department Head/Director

When you have finished editing the position, select this option to send a notification email to the Department Head/Director notifying them to go in and approve the new position.

#### **View Create New Position Summary**

Please review the details of the position description carefully before continuing.

To take the action you have specified, click the **Continue** button. To edit the position description, click the **Edit** link. To exit the position description without making any changes, click the **Cancel** button.

| Edit                                                                                         | Printer-Friendly Version |
|----------------------------------------------------------------------------------------------|--------------------------|
| Action Status                                                                                |                          |
| Save Action Without Submitting     Submit Action to Department Head/     CANCEL     CONTINUE | Director                 |
| Proposed Job Duties                                                                          |                          |
| No Records Found                                                                             |                          |
| Position Details                                                                             |                          |
| Official Title:                                                                              | Account Clerk 1          |
| Title Code:                                                                                  | 40100                    |
| Exempt/NonExempt:                                                                            | Non-Exempt               |

Click Continue and Confirm to complete this step:

#### **Confirm Change Action Status**

You are about to change this action to the following status:

| Action Status                  |  |  |
|--------------------------------|--|--|
| Save Action Without Submitting |  |  |
| GO BACK CONFIRM                |  |  |

The details of your position are NOT SAVED until you complete this step.

# One Page Guide for Creating/Modifying a Position and Submitting a Requisition

- 1) From the left-hand navigation bar, click **Begin New Action**.
- 2) Click Start Action under the action you are completing.
- 3) Review the Position Description information and edit if necessary. When finished, select the appropriate status and click **Continue** and **Confirm** to submit the action to the next approver.

# VIEWING APPLICANTS TO YOUR REQUISITIONS

After logging in to the system, if you have a Requisition that is currently accepting applications, you will see a screen that looks similar to the following:

| http://test7.peopleadm                           | in.com - Job S                                   | Site - Microsoft                        | Internet Ex        | plorer              |                        |                    |                                                                                                    |            |
|--------------------------------------------------|--------------------------------------------------|-----------------------------------------|--------------------|---------------------|------------------------|--------------------|----------------------------------------------------------------------------------------------------|------------|
| <u>File E</u> dit <u>V</u> iew F <u>a</u> vorite | s <u>T</u> ools <u>H</u> elp                     |                                         |                    |                     |                        |                    |                                                                                                    |            |
| TENNES<br>STATE UNIV                             | SSEE<br>ERSITY<br>University.                    |                                         |                    | Em                  | ployr                  | nent Op            | portunities                                                                                                    |            |
|                                                  |                                                  |                                         |                    |                     |                        |                    |                                                                                                    |            |
| OB POSTINGS<br>/IEW ACTIVE                       | • Welcome San                                    | nole Hiring Mana                        | ger. You are lo    | aged in.            |                        |                    | Sunday, August 21, 2005                                                                                                    |            |
| IEW PENDING                                      |                                                  |                                         | <b>,</b>           | 33                  |                        |                    | ,,,,,,,,,,,,,,,,,,,,,,,,,,,,,,,,,,,,,,,                                                                                                    | J          |
| REATE REQUISITION                                |                                                  |                                         |                    | View                | Active                 |                    |                                                                                                    |            |
| ROM TEMPLATE<br>ROM PREVIOUS                     |                                                  |                                         |                    |                     |                        |                    |                                                                                                    |            |
| ROM SCRATCH                                      | To view the pe<br>arrow next to                  | osition details, c<br>the column title. | lick on the "\     | /iew" link l        | below the T            | itle. To sort by a | ny column, click on the                                                                                                    |            |
| MIN<br>DME                                       |                                                  |                                         |                    |                     |                        |                    |                                                                                                    |            |
| IANGE PASSWORD                                   |                                                  |                                         |                    | Act                 | ive                    |                    |                                                                                                    |            |
| 27                                               | 12 Records                                       |                                         |                    |                     |                        |                    |                                                                                                    |            |
|                                                  | Position<br>Title                                | Requisition Number                      | Apps In<br>Process | Job<br>Open<br>Date | ▲ Job<br>Close<br>Date | Department         | Posting Status                                                                                                    |            |
|                                                  | LSamp<br>Assistant<br>Coordinator<br><u>View</u> | 0061<br><u>Get Reports List</u>         | 0                  | 08-15-<br>2005      |                        | Sample Office      | Posted                                                                                                    |            |
|                                                  | Test Job 2<br><u>View</u>                        | 0017<br><u>Get Reports List</u>         | 0                  | 08-02-<br>2005      |                        | Sample Office      | Posted                                                                                                    |            |
|                                                  | <b>Test Job 1</b><br><u>View</u>                 | 0016<br><u>Get Reports List</u>         | 0                  | 08-02-<br>2005      |                        | Sample Office      | Closed<br><u>Submit</u><br><u>Candidate</u> <u>Submit</u><br><u>to</u>    <u>Interview</u><br><u>Department</u> <u>Candidates</u><br><u>Head</u> / <u>to EO/AA</u><br><u>Director</u> |            |
|                                                  | Test Job 3<br><u>View</u>                        | 0018<br><u>Get Reports List</u>         | 1                  | 08-02-<br>2005      | Open Until<br>Filled   | Sample Office      | Closed<br><u>Submit</u><br><u>Candidate</u> <u>Submit</u><br><u>to</u>    <u>Interview</u><br><u>Department</u> <u>Candidates</u>                                                     |            |
| one                                              |                                                  |                                         |                    |                     |                        |                    |                                                                                                    | 🥑 Internet |

Underneath the Job Postings heading on the left navigation bar, you are presented with the option to View Active, Pending or Historical Requisitions.

View Active: Requisitions that are Active are either:

- currently posted on the applicant site, or
- no longer posted but contain applicants still under review

View Pending: Requisitions that are Pending are either:

- waiting for final review by HR, including addition of PeopleAdmin specific fields
- approved by HR but not Active on the applicant site

**View Historical:** Requisitions that are Historical are either:

- Filled and are no longer listed on the applicant website
- Cancelled and therefore not listed on the applicant website

To view the details of a specific Posting, including the description and the Applicants to that Posting, click on the word "View" below the relevant title. This will bring you to a screen similar to the following:

| http://test7.peopleadm                                                 | nin.com - Job Site - M                                        | icrosoft Inter | net Explor               | er                                    |                                                       |                   |                             |            |
|------------------------------------------------------------------------|---------------------------------------------------------------|----------------|--------------------------|---------------------------------------|-------------------------------------------------------|-------------------|-----------------------------|------------|
| <u>File E</u> dit <u>V</u> iew F <u>a</u> vorite                       | s <u>T</u> ools <u>H</u> elp                                  |                |                          |                                       |                                                       |                   |                             | <b>A</b> * |
| TENNES<br>STATE UNIV<br>Two Campuses. One I                            | SEE<br>ERSITY<br>University.                                  |                |                          | Employr                               | nent Opp                                              | ortuni            | ties                        |            |
| JOB POSTINGS<br>VIEW ACTIVE                                            | • Welcome Sample Hiri                                         | 4              |                          |                                       |                                                       |                   |                             |            |
| VIEW PENDING<br>VIEW HISTORICAL<br>CREATE REQUISITION<br>FROM TEMPLATE |                                                               | View/I         | Edit Po                  | sting - Se                            | cretary III                                           |                   |                             |            |
| FROM PREVIOUS<br>FROM SCRATCH<br>ADMIN                                 | Applicants Postin<br>Detai                                    | Ig Accounts    | <u>Searc</u> l<br>Commit | h <u>Direct</u><br>tee <u>Contact</u> | Posting Specific<br>Questions                         | Guest M<br>User M | <u>Notes /</u><br>History   |            |
| HOME<br>CHANGE PASSWORD<br>LOGOUT                                      | Active Applica                                                | ints           |                          |                                       |                                                       |                   |                             |            |
|                                                                        | 4 Records                                                     |                |                          |                                       |                                                       |                   |                             |            |
|                                                                        | 🔼 Name                                                        | Documents      | Score                    | Date<br>Applied                       | <b>V</b> Status                                       | Actions           | <u>All</u> /<br><u>None</u> |            |
|                                                                        | balusek, cynthia<br><u>View Regular</u><br>Application        | Res            | 0                        | 06-19-2005<br>History/Notes           | Under Review by<br>Department<br><u>Change Status</u> |                   |                             |            |
|                                                                        | Balusek, Cynthia<br><u>View Regular</u><br><u>Application</u> | Res            | 0                        | 06-27-2005<br>History/Notes           | Under Review by<br>Department<br><u>Change Status</u> |                   |                             |            |
|                                                                        | Bell,<br><u>View Regular</u><br><u>Application</u>            | Cvr II Res     | 0                        | 07-27-2005<br>History/Notes           | Under Review by<br>Department<br><u>Change Status</u> |                   |                             | -          |
|                                                                        | Fields, Fonda<br><u>View Regular</u><br>Application           | Res            | 0                        | 06-27-2005<br>History/Notes           | Under Review by<br>Department<br><u>Change Status</u> |                   |                             |            |
|                                                                        |                                                               |                |                          | CHANGE MU                             | LTIPLE APPLICANT                                      | TATUSES           |                             |            |
|                                                                        |                                                               |                |                          |                                       |                                                       |                   |                             |            |
|                                                                        | Refresh                                                       |                |                          |                                       |                                                       | View              | Multiple                    |            |
|                                                                        | Minimum Score:                                                |                |                          |                                       | IEW MULTIPLE APP                                      | LICATIONS         |                             |            |
| 6                                                                      |                                                               |                |                          |                                       |                                                       |                   |                             | 🥑 Internet |

You will notice the posting data is divided into tabs, listed across the top, starting with "Applicants". This first tab lists the Applicants who have applied to this Posting. Additional information is also provided on this screen, including their date applied, status, etc. You may click through the other tabs at the top of the screen to view more details about the Requisition, including Screening Questions and Points.

From the screen shown above you may perform a number of tasks, including:

- Sort and view applicants by different criteria
- Print applications and documents
- Change an applicant's status

#### **Sorting & Filtering Applicants by Different Criteria**

To sort applicants by Name, Date Applied, etc., click the **arrow** at the top of the data column you wish to sort. The order in which applicants are displayed will change accordingly.

| http://test7.peopleadmin.com - Job Site - Microsoft Internet Explorer |                                                                                                    |                |                |                                    |                                                       |         |                             |           |   |  |  |
|-----------------------------------------------------------------------|----------------------------------------------------------------------------------------------------|----------------|----------------|------------------------------------|-------------------------------------------------------|---------|-----------------------------|-----------|---|--|--|
| <u>Eile E</u> dit <u>V</u> iew F <u>a</u> vorites                     | Ele Edit View Favorites Tools Help                                                                                                    |                |                |                                    |                                                       |         |                             |           |   |  |  |
| TENNES<br>STATE UNIVE<br>Two Campuses. One Un                         | SEE<br>RSITY                                                                                                    |                |                | Employr                            | nent Oppo                                             | rtunii  | ies                         |           |   |  |  |
| JOB POSTINGS<br>VIEW ACTIVE                                           | Active Applica                                                                                                    | nts            |                |                                    |                                                       |         |                             |           |   |  |  |
| VIEW PENDING<br>VIEW HISTORICAL<br>CREATE REQUISITION                 | A Name                                                                                                    | Documents      | Score          | Date<br>Applied                    | <b>Status</b>                                         | Actions | <u>All</u> /<br><u>None</u> |           |   |  |  |
| FROM TEMPLATE<br>FROM PREVIOUS<br>FROM SCRATCH<br>ADMIN               | balusek, cynthia<br><u>View Regular</u><br><u>Application</u>                                                                                                    | Res            | 0              | 06-19-2005<br><u>History/Notes</u> | Under Review by<br>Department<br><u>Change Status</u> |         |                             |           |   |  |  |
| HOME<br>CHANGE PASSWORD<br>LOGOUT                                     | Balusek, Cynthia<br><u>View Regular</u><br>Application                                                                                                    | Res            | 0              | 06-27-2005<br>History/Notes        | Under Review by<br>Department<br><u>Change Status</u> |         |                             |           |   |  |  |
|                                                                       | Bell,<br><u>View Regular</u><br>Application                                                                                                    | Cvr II Res     | 0              | 07-27-2005<br>History/Notes        | Under Review by<br>Department<br><u>Change Status</u> |         |                             |           |   |  |  |
|                                                                       | Fields, Fonda<br><u>View Regular</u><br><u>Application</u>                                                                                                    | Res            | 0              | 06-27-2005<br>History/Notes        | Under Review by<br>Department<br><u>Change Status</u> |         |                             |           |   |  |  |
|                                                                       |                                                                                                    |                |                | CHANGE MU                          | LTIPLE APPLICANT ST                                   | TUSES   |                             |           |   |  |  |
|                                                                       | Refresh                                                                                                    |                |                |                                    | VIEW MULTIPLE APPLI                                   | View I  | 1ultiple                    |           |   |  |  |
|                                                                       | Include:                                                                                                    | Active Applica | ants<br>icants |                                    | VIEW MULTIPLE DO                                      | CUMENTS |                             |           |   |  |  |
|                                                                       | Applications         Applications         Applications< |                |                |                                    |                                                       |         |                             |           |   |  |  |
|                                                                       | SAVE AND S                                                                                                    | TAY ON THIS F  | AGE            |                                    | CONTINUE TO NEXT PAG                                  | ie >>   |                             |           |   |  |  |
| Ē                                                                     |                                                                                                    |                |                |                                    |                                                       |         |                             | 🥑 Interne | t |  |  |

To filter applicants by score, enter a numeric value in the Minimum Score box, and click **Refresh**. Only applicants meeting the score entered (and higher) will be included in your results.

You may also choose to show Active Applicants, Inactive Applicants, or both. This is performed by checking the boxes next to "Active Applicants" (active Applicants are those still under review) and "Inactive Applicants" (inactive Applicants are no longer under review). Click the **Refresh** button to refresh the screen.

#### **Viewing and Printing Applications**

To view and print a single application, click the link "View Application" under the applicant's name from the "Active Applicants" screen (the screen shown on the previous page). After clicking on this link, a screen similar to the following will appear in a new browser window. It may take a few moments for the information to load into the new window.

Select File>Print from your browser's menu to print the applications. There is a signature line at the bottom of the page for obtaining the applicant's signature, if necessary.

To close the window, click the "Close Window" link, or click the X in the upper right-hand corner of the window (this will NOT log you out of the system – it will simply return you to the list of Applicants on the "View Applicants" screen).

To view and print multiple applications at the same time, perform the following steps:

- 1. Check the boxes next to the corresponding Applicants whose applications you wish to print (or click the "All/None" link). These boxes are located on the right side of the page. (See top of next page.)
- 2. Click the View Multiple Applications button.
- 3. A new window will appear (it may take several moments to load). This window contains all the applications you selected to print.
- 4. Select File > Print from your browser's menu to print the application(s).

| http://test7.peopleadmir                                | n.com - Job Site - Mi                                  | crosoft Inter  | net Explor   | ег                                      |                                                       |          |               |            |            |
|---------------------------------------------------------|--------------------------------------------------------|----------------|--------------|-----------------------------------------|-------------------------------------------------------|----------|---------------|------------|------------|
| <u>File E</u> dit <u>V</u> iew F <u>a</u> vorites       | <u>T</u> ools <u>H</u> elp                             |                |              |                                         |                                                       |          |               |            | - <b>*</b> |
| TENNESS<br>STATE UNIVER<br>Two Campuses, One Un         | SEE<br>RSITY<br>iversity<br>Active Applica             | ints           | 1            | Employr                                 | nent Oppo                                             | rtunit   | ies           |            |            |
| VIEW PENDING                                            | 4 Records                                              |                |              |                                         |                                                       |          |               |            |            |
| VIEW HISTORICAL<br>CREATE REQUISITION                   | 🔼 Name                                                 | Documents      | Score        | Date<br>Applied                         | V Status                                              | Actions  | All /<br>None |            |            |
| FROM TEMPLATE<br>FROM PREVIOUS<br>FROM SCRATCH<br>ADMIN | balusek, cynthia<br><u>View Regular</u><br>Application | <u>Res</u>     | 0            | 06-19-2005<br><u>History/Notes</u>      | Under Review by<br>Department<br><u>Change Status</u> |          |               |            |            |
| HOME<br>CHANGE PASSWORD<br>LOGOUT                       | Balusek, Cynthia<br><u>View Regular</u><br>Application | Res            | 0            | 06-27-2005<br>History/Notes             | Under Review by<br>Department<br><u>Change Status</u> |          |               |            |            |
|                                                         | Bell,<br><u>View Regular</u><br><u>Application</u>     | Cvr II Res     | 0            | 07-27-2005<br><u>History/Notes</u>      | Under Review by<br>Department<br><u>Change Status</u> |          |               |            |            |
|                                                         | Fields, Fonda<br>View Regular<br>Application           | Res            | 0            | 06-27-2005<br><u>History/ Notes</u>     | Under Review by<br>Department<br><u>Change Status</u> |          |               |            |            |
|                                                         | -                                                      |                |              | CHANGE MU                               | LTIPLE APPLICANT ST                                   | ATUSES   |               |            | =          |
|                                                         | Refresh<br>Minimum Score:                              | ants<br>icants | Applications | VIEW MULTIPLE APPLI<br>VIEW MULTIPLE DO | View M<br>CATIONS<br>DCUMENTS                         | fultiple |               |            |            |
|                                                         | REFRESH                                                |                |              |                                         |                                                       |          |               |            |            |
|                                                         | SAVE AND S                                             | TAY ON THIS F  | AGE          |                                         | SATINGE TO NEXT PAC                                   |          | -             |            | ~          |
| <b>e</b>                                                |                                                        |                |              |                                         |                                                       |          |               | 🔮 Internet |            |

#### **Viewing and Printing Documents**

This process is very similar to printing applications, except the documents appear in the Adobe Acrobat Reader software. This is done to preserve the integrity of the documents' formatting, and to assist in preventing viruses from entering the system via documents attached by Applicants.

To view and print a single document (such as a resume or cover letter) that the applicant attached when applying for the Posting, click the link of the document under the column labeled "Documents" from the "Active Applicants" screen.

After clicking the link, a new window will appear (it may take several moments to load) in Adobe Acrobat Reader. This window contains the document for the applicants you selected to print. Select File>Print from the Adobe Acrobat Reader menu to print the document. To close the window, click on the "X" in the upper right corner of the window (this will NOT log you out of the system – it will simply return you to the list of applicants on the "View Posting" screen).

To view and print multiple documents at the same time, perform the following steps:

- 1. Check the boxes next to the corresponding applicants you wish to print (or click the "All/None" link). These boxes are located on the right side of the page.
- 2. Click the View Multiple Documents button.
- 3. Select File>Print from the Adobe Acrobat menu.

#### Viewing an Applicant's History

While in the Active Applicants screen, you may view an applicant's history. Every time an applicant changes status (i.e. submits their application, withdraws their application, is no longer under consideration, etc.), a record is made automatically in the Notes/History section, which is viewable on this screen.

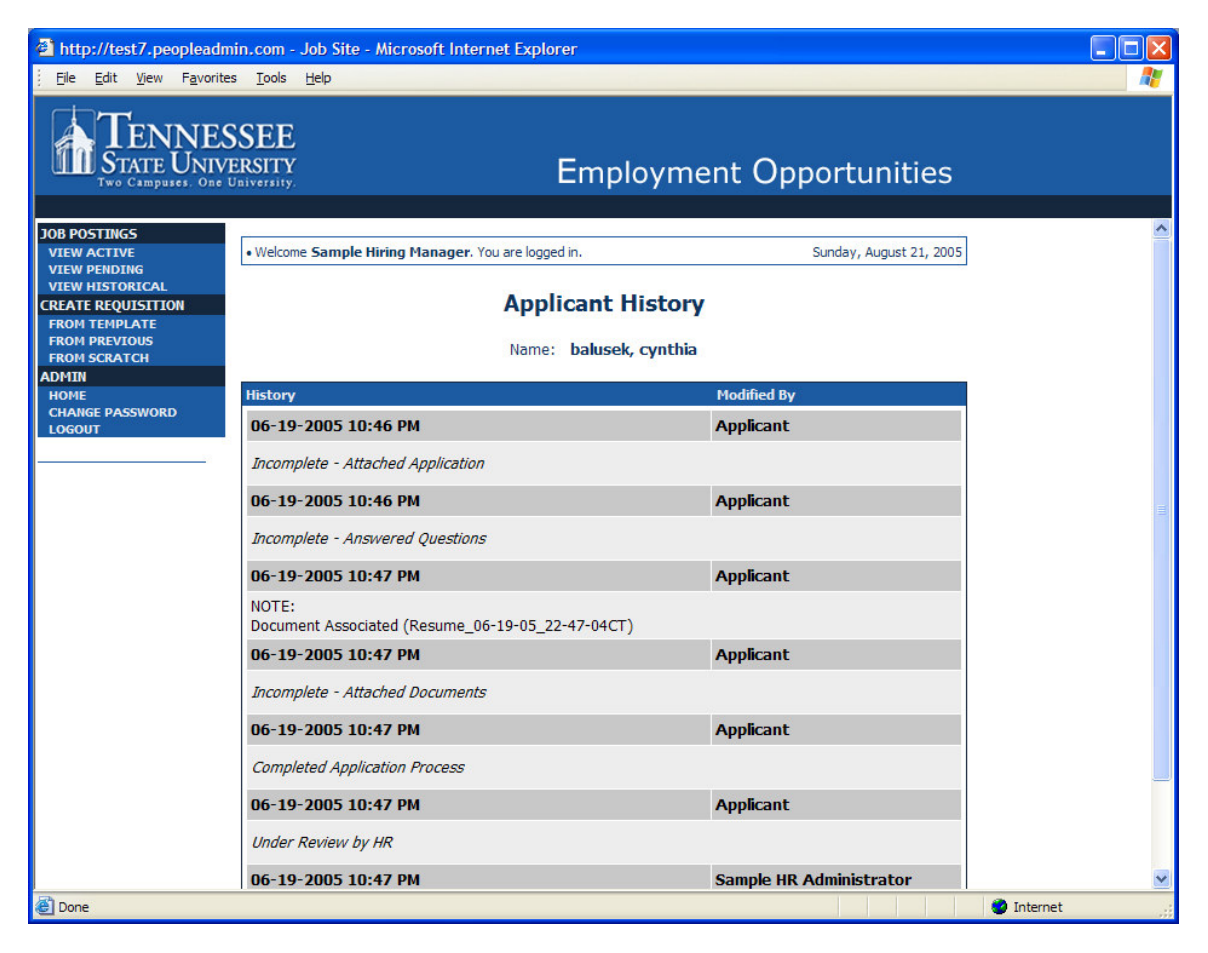

Common History entries you may see for each applicant include:

**Incomplete – Attached Application** (indicating the applicant clicked the "Apply to this Position" button)

**Incomplete – Attached Questions** (indicating the applicant clicked the "Submit Questions" button)

**Incomplete – Attached Documents** (indicating the applicant clicked the "Finished Attaching Documents" button)

**Completed Application Process** (indicating that the applicant completed all necessary steps in applying for that position)

Others may appear, depending on your institution's hiring process.

The **Modified By** column shows you who was responsible for moving the applicant through that step. An action taken by **Template** or **System Generated** indicates that the system automatically moved the applicant to that step in the process.

Click **Return** to return to the previous screen.

#### **Changing the Status of Applicants**

While in the Active Applicants display screen, you can change the status of Applicants as you review their applications.

To change the status of one applicant, click the "Change Status" link under the Status column in the row corresponding to the applicant (see following example).

To change the status of multiple applicants at the same time, check the box below the "All/None" column for each applicant that you wish to change (or click the "All/None" link), and then click the button labeled **Change Multiple Applicant Statuses**.

| http://test7.peopleadn                                 | nin.com - Job Site                                           | - Microsoft Interr                                                            | net Explor             | ег                                    |                                                       |                             |                                  |            |  |  |  |
|--------------------------------------------------------|--------------------------------------------------------------|-------------------------------------------------------------------------------|------------------------|---------------------------------------|-------------------------------------------------------|-----------------------------|----------------------------------|------------|--|--|--|
| <u>File E</u> dit <u>V</u> iew F <u>a</u> vorite       | es <u>T</u> ools <u>H</u> elp                                |                                                                               |                        |                                       |                                                       |                             |                                  |            |  |  |  |
| TENNES<br>STATE UNIV<br>Two Campuses. One              | SSEE<br>ERSITY<br>University.                                |                                                                               | 1                      | Employr                               | nent Opp                                              | ortun                       | ities                            |            |  |  |  |
| OB POSTINGS<br>VIEW ACTIVE<br>VIEW PENDING             | • Welcome Sample                                             | Welcome Sample Hiring Manager. You are logged in.     Sunday, August 21, 2005 |                        |                                       |                                                       |                             |                                  |            |  |  |  |
| VIEW HISTORICAL<br>CREATE REQUISITION<br>FROM TEMPLATE |                                                              | View/E                                                                        | dit Po                 | sting - Se                            | cretary III                                           |                             |                                  |            |  |  |  |
| FROM PREVIOUS<br>FROM SCRATCH<br>ADMIN                 | Applicants                                                   | osting<br>Accounts                                                            | <u>Searc</u><br>Commit | h <u>Direct</u><br>tee <u>Contact</u> | Posting Specific<br>Questions                         | <u>Guest</u><br><u>User</u> | <u>Notes /</u><br><u>History</u> |            |  |  |  |
| Home<br>Change Password<br>Logout                      | Active App                                                   | licants                                                                       |                        |                                       |                                                       |                             |                                  |            |  |  |  |
| 20                                                     | 4 Records                                                    |                                                                               |                        |                                       |                                                       | 1                           |                                  |            |  |  |  |
|                                                        | 🔼 Name                                                       | Documents                                                                     | Score                  | Date<br>Applied                       | V Status                                              | Action                      | is <u>All</u> /<br><u>None</u>   |            |  |  |  |
|                                                        | balusek, cynthi<br><u>View Regular</u><br>Application        | a<br><u>Res</u>                                                               | 0                      | 06-19-2005<br>History/Notes           | Under Review by<br>Department<br><u>Change Status</u> |                             |                                  |            |  |  |  |
|                                                        | Balusek, Cynthi<br><u>View Regular</u><br><u>Application</u> | ia<br><u>Res</u>                                                              | 0                      | 06-27-2005<br>History/Notes           | Under Review by<br>Department<br><u>Change Status</u> |                             |                                  |            |  |  |  |
|                                                        | Bell,<br><u>View Regular</u><br><u>Application</u>           | Cvr II Res                                                                    | 0                      | 07-27-2005<br>History/Notes           | Under Review by<br>Department<br><u>Change Status</u> |                             |                                  |            |  |  |  |
|                                                        | Fields, Fonda<br><u>View Regular</u><br><u>Application</u>   | Res                                                                           | 0                      | 06-27-2005<br>History/Notes           | Under Review by<br>Department<br><u>Change Status</u> |                             |                                  |            |  |  |  |
|                                                        |                                                              |                                                                               |                        | CHANGE MU                             | LTIPLE APPLICANT                                      | STATUSES                    |                                  |            |  |  |  |
|                                                        |                                                              |                                                                               |                        |                                       |                                                       |                             |                                  |            |  |  |  |
|                                                        | Refresh                                                      |                                                                               |                        |                                       |                                                       | Viev                        | v Multiple                       |            |  |  |  |
|                                                        | Minimum Score:                                               |                                                                               |                        |                                       | TEW HOLIPLE APP                                       | LICATION                    | ·                                |            |  |  |  |
| Done                                                   |                                                              |                                                                               |                        |                                       |                                                       |                             |                                  | 🥑 Internet |  |  |  |

After clicking the **Change Multiple Applicant Statuses** button, a screen similar to the following will appear:

| http://test7.peopleadmi                                                | in.com - Job Site - Micr                                   | osoft Intern                 | et Explorer                  |                         |              |
|------------------------------------------------------------------------|------------------------------------------------------------|------------------------------|------------------------------|-------------------------|--------------|
| <u>File E</u> dit <u>V</u> iew F <u>a</u> vorites                      | <u>T</u> ools <u>H</u> elp                                 |                              |                              |                         | <b>//</b>    |
| TENNES<br>STATE UNIVE<br>Two Campuses. One U                           | SEE<br>ERSITY<br>niversity.                                |                              | Employme                     | nt Opportunities        |              |
|                                                                        |                                                            |                              |                              |                         | A            |
| JOB POSTINGS<br>VIEW ACTIVE                                            | • Welcome Sample Hiring                                    | Manager. You                 | u are logged in.             | Sunday, August 21, 2005 | -            |
| VIEW PENDING<br>VIEW HISTORICAL<br>CREATE REQUISITION<br>FROM TEMPLATE |                                                            | Ch                           | ange Applicant Stat          | tus                     |              |
| FROM PREVIOUS                                                          | -                                                          |                              | ha hura                      | Nat Hirad Dassan        |              |
| ADMIN                                                                  | Change For All Applicar                                    | its:                         | latus                        | NOT HIPEU KEASON        |              |
| HOME<br>CHANGE PASSWORD                                                |                                                            | U                            | Jnder Review by Department 💌 | Choose Option Below: 💟  |              |
| LOGOUT                                                                 |                                                            |                              |                              |                         |              |
|                                                                        | Name                                                       | Documents                    | Status                       | Not Hired Reason        |              |
|                                                                        | <b>balusek, cynthia</b><br><u>View Reqular Application</u> | <u>Res</u>                   | Under Review by Department 💌 | Choose Option Below: 💌  | а            |
|                                                                        | Balusek, Cynthia<br>View Regular Application               | <u>Res</u>                   | Under Review by Department 💙 | Choose Option Below:    |              |
|                                                                        | <b>Bell,</b><br><u>View Regular Application</u>            | <u>Cvr Ltr</u><br><u>Res</u> | Under Review by Department 🕑 | Choose Option Below: 💌  |              |
|                                                                        |                                                            |                              |                              | Choose Option Below: 💉  |              |
|                                                                        | Fields. Fonda                                              | ~                            |                              |                         | ~            |
| 🕘 Done                                                                 |                                                            |                              |                              |                         | 🔮 Internet 🛒 |

Under the "Status" column there is a drop down menu of the different statuses an applicant could be changed to. Select the new status for each applicant, and then click the **Continue to Confirm Page** button. To reset the statuses to their original values, click the **Reset to Original Status** button. To return to the previous screen, click **Cancel**.

After clicking the **Continue to Confirm Page** button, you will come to a confirmation page. Select the **Save Status Changes** button to complete the action. Select the **Cancel** button to return to the previous screen to edit your changes.

| http://test7.peopleadmin.com - Job Site - Microsoft Internet Explorer                                                                 |                                                     |                |                        |                  |  |  |
|----------------------------------------------------------------------------------------------------|-----------------------------------------------------|----------------|------------------------|------------------|--|--|
| <u>File E</u> dit <u>V</u> iew F <u>a</u> vorite                                                                                      | s <u>T</u> ools <u>H</u> elp                        |                |                        |                  |  |  |
| TENNESSEE<br>STATE UNIVERSITY<br>Two Campuses. One University.<br>Employment Opportunities                                            |                                                     |                |                        |                  |  |  |
| JOB POSTINGS                                                                                                    |                                                     |                |                        |                  |  |  |
| VIEW ACTIVE<br>VIEW PENDING                                                                                                    | Welcome Sample Hiring Ma                            |                |                        |                  |  |  |
| VIEW HISTORICAL<br>CREATE REQUISITION<br>FROM TEMPLATE<br>FROM PREVIOUS<br>FROM SCRATCH<br>ADMIN<br>HOME<br>CHANGE PASSWORD<br>LOGOUT | Change Applicant Status                             |                |                        |                  |  |  |
|                                                                                                    | Name                                                | Documents      | Status                 | Not Hired Reason |  |  |
|                                                                                                    | balusek, cynthia<br><u>View Regular Application</u> | Res            | Selected for Interview |                  |  |  |
|                                                                                                    | Balusek, Cynthia<br>View Regular Application        | Res            | Selected for Interview |                  |  |  |
|                                                                                                    | Bell,<br>View Regular Application                   | Cvr Ltr<br>Res | Selected for Interview |                  |  |  |
|                                                                                                    | Fields, Fonda<br>View Regular Application           | Res            | Selected for Interview |                  |  |  |
|                                                                                                    | SAVE STATUS CHAN                                    | IGES >>        | CANCEL                 |                  |  |  |

## ADMINISTRATIVE FUNCTIONS

#### **Changing Your Password**

To change your password, click the "Change Password" link on the left navigation bar, and enter the required information. The change will be updated automatically.

| http://test7.peopleadmin.com - Job Site - Microsoft Internet Explorer |                                                                                    |              |  |  |  |  |  |
|-----------------------------------------------------------------------|------------------------------------------------------------------------------------|--------------|--|--|--|--|--|
| <u> </u>                                                              | A.                                                                                 |              |  |  |  |  |  |
| TENNE<br>STATE UNIX<br>Two Campuses. One                              | SSEE<br>VERSITY<br>© University.<br>Employment Opportunities                       |              |  |  |  |  |  |
| TOR POSTINGS                                                          |                                                                                    |              |  |  |  |  |  |
| VIEW ACTIVE                                                           | Welcome Sample Hiring Manager. You are logged in.     Sunday, August 21, 2005      |              |  |  |  |  |  |
| VIEW PENDING                                                          |                                                                                    |              |  |  |  |  |  |
| CREATE REQUISITION                                                    | Change Password                                                                    |              |  |  |  |  |  |
| FROM TEMPLATE                                                         |                                                                                    |              |  |  |  |  |  |
| FROM PREVIOUS                                                         | To change your password, please enter your current password followed by a new one. |              |  |  |  |  |  |
| ADMIN                                                                 |                                                                                    |              |  |  |  |  |  |
| HOME<br>CHANGE PASSWORD                                               | Password Information                                                               |              |  |  |  |  |  |
|                                                                       | Current Password:                                                                  |              |  |  |  |  |  |
|                                                                       | New Password:                                                                      |              |  |  |  |  |  |
|                                                                       | Confirm Password:                                                                  |              |  |  |  |  |  |
|                                                                       | SUBMIT PASSWORD CHANGE CANCEL                                                      |              |  |  |  |  |  |
|                                                                       |                                                                                    |              |  |  |  |  |  |
|                                                                       |                                                                                    |              |  |  |  |  |  |
|                                                                       |                                                                                    |              |  |  |  |  |  |
|                                                                       |                                                                                    |              |  |  |  |  |  |
|                                                                       |                                                                                    |              |  |  |  |  |  |
|                                                                       |                                                                                    |              |  |  |  |  |  |
|                                                                       |                                                                                    |              |  |  |  |  |  |
|                                                                       |                                                                                    |              |  |  |  |  |  |
|                                                                       |                                                                                    |              |  |  |  |  |  |
|                                                                       |                                                                                    |              |  |  |  |  |  |
|                                                                       |                                                                                    |              |  |  |  |  |  |
|                                                                       |                                                                                    |              |  |  |  |  |  |
| 🗶 Done                                                                |                                                                                    | 🥑 Internet 📖 |  |  |  |  |  |

#### **Logging Out**

To ensure the security of the data provided by applicants, **the system will automatically log you out after 60 minutes if it detects no activity.** However, anytime you leave your computer we strongly recommend that you save any work in progress and Logout of the system by clicking on the logout link located on the bottom left side of your screen.